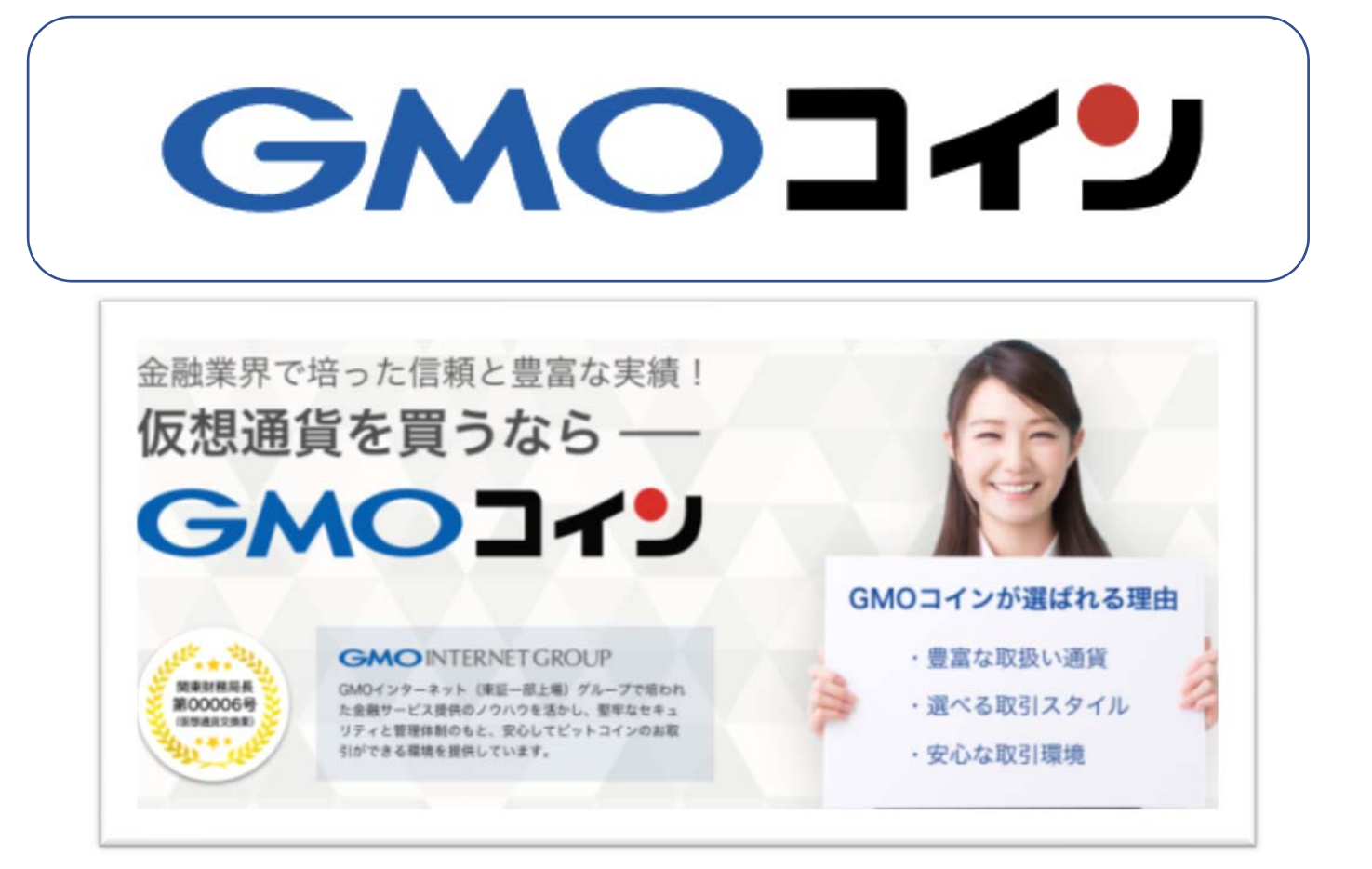

# GMO コインで仮想通貨を購入して オンラインカジノへ入金する方法 パソコン版

- 1. GMO コインでビットコイン(仮想通貨)を購入する方法 ・販売所と取引所の違い
- 2. GMO コイン取引所でビットコインを購入しましょう。
- 3. 仮想通貨(ビットコイン)の送金準備をする。
- 4. GMO コインからビットカジノヘビットコインを送金する。
- 5. 勝利金(ビットコイン)を GMO コインにを送付する。
- 6. GMO コインでビットコインを売却して日本円に変換する。
- 7. GMO コインから自分の銀行へ日本円を送金する。
- 8. GMO コインに自分の銀行口座を登録する。
- 9. GMO コインから銀行への出金申請を行う。

# 1. GMO コインでビットコイン(仮想通貨)を購入する方法

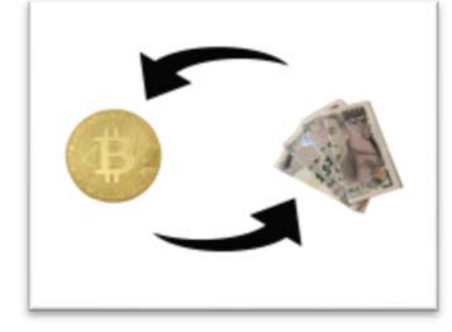

「仮想通貨取引所への日本円の送金方法」では銀行から 日本円を仮想通貨取引所「GMO コイン」に送金する方法 について解説しましたが、このページでは、取引所に着 金した日本円でビットコインを購入する方法を「GMO コ イン」を例にとって解説していきます。

まず、どこの仮想通貨取引所も機能として 2 つの機能を持っています。それは次の 2 つの機能「**1.販売所**」と「**2.取引所**」です。

GMO コインを例にとって説明します。

※他の取引所もほぼ同じような感じでできますので、一つ覚えるとどこでも自力で できますよ。

<販売所と取引所の違い>

- 1. 販売所・・・GMO コインが仮想通貨を売買する場所。 販売が目的なので当然手数料が高い!
- 2. 取引所・・・GMO コインを利用している『個人』と『個人』が売買をする 場所。 個人間の交換が目的なので手数料が安い!

#### 2. GMO コイン取引所でビットコインを購入しましょう。

まだ、仮想通貨取引所に口座を作成していない人は下記より作成しておいてくだ さい。

では、GMO コインにログインしておきましょう。

⇒GMO コイン公式ページログインページ(登録済みの方) ⇒GMO コイン無料口座開設ページ(未登録の方)

#### GMO コインでビットコインを購入しましょう。

まず。GMO コインにログイン⇒「会員ホーム」を表示させる。

#### ①取引所

- **②現物取引**の順でクリック、下記の画像が表示される。
- 3仮想通貨の種類を選びます。(ここではビットコインを選びます。)
- ④売買区分:「買」をクリック!
- ⑤取引数量:最小取引は0.0001btc~最大取引25BTCの間の数字を入力します。
- ⑥成行(注文)・・(即座に注文が成立)・に☑を入れます。
  - 指値注文:買いたい値段を指定して注文・・・すぐに注文が成立しないことも 多い。
- **⑦「確認画面へ」をクリック**で、仮想通貨(ビットコイン)の購入が完了

<GMO コイン取引所画面>

| C   | SMOI      | 119 |              |                    |              |                       |                                                 |
|-----|-----------|-----|--------------|--------------------|--------------|-----------------------|-------------------------------------------------|
| (B) | •         |     |              |                    |              |                       |                                                 |
| 3   | 会員木一ム     | >   | 取引所(現物日      | 1x31)              |              |                       | $\exists I \not = \forall \ \forall = \forall $ |
| Bg: | 取引所 ①     |     | 注文 注文        | 一覧 取引度             | 12 (         | 3                     |                                                 |
| ٢   | 現初取引 ②    | 5   | 完設量<br>(BTC) | OFF                | 只数量<br>(BTC) | 🔞 ビットコイン              | •                                               |
| -   | レバレッジ取引   | ,   | 1.5217       | 861,524            |              |                       | 860.000m                                        |
|     |           |     | 7.6089       | 861,390            |              | EI BTC<br>高值 878,000円 | (前日比,2.87%) ●<br>安値 815,222円                    |
|     | WebTrader | >   | 4.5653       | 861,055<br>860,921 |              | 売買区分 🤇                |                                                 |
| ۲   | 販売所       | >   | 0.7608       | 860,787            |              | 売                     | R                                               |
| 0   | 仮想通貨FX    | >   | 0.7608       | 860,720<br>860,184 | (            | 5 0.05                | BTC 2U7                                         |
| T   | 入出金       |     | 0.8293       | 859,983            |              | (銀小0.0001~ 最大2)       | 6                                               |
| _   |           |     | 0.0000       | \$860,000          |              | 注文レート (円)             | Kif                                             |
|     | 日本円       | >   |              | 859,584            | 0.0069       | -100                  | 866025 +100                                     |
|     | 仮想運貨      | >   |              | 859,316            | 0.1485       | 概算約定代金 ⑦              | - 円                                             |
| EA  | 口座情報      | Ξ   |              | 859,249<br>859,182 | 0.0013       | □ 確認者略                | 確認画面へ                                           |
|     | 登録信報·交更   | >   |              | 859,048            | 2.9414       | _                     |                                                 |
|     |           |     |              | 858,914            | 0.0034       | 余力・残高情報               | D                                               |
|     | セキュリティ    | >   |              | 858,847            | 1.4108       | 買付余力                  | 0.8                                             |
|     | 精算表       | >   | 気配値一覧 ⑦      | 858,780            | 参み値 ⑦        | ビットコイン残高<br>(時価       | 0.0002 BTC<br>自算語: 170.7724 円)                  |
|     | 16.W      | >   |              |                    |              | 発注中数量                 |                                                 |

### 3. 仮想通貨(ビットコイン)を送金準備する。

# Step1. オンラインカジノ(ビットカジノ)のビットコイン入金(振込先)アドレス を「GMO コイン」に登録する。

例) Bitcasino (ビットカジノ) へ ビットコインを送付する場合。

- 1. Bitcasino (ビットカジノ)のビットコイン送付アドレスを確認する。
- 2. 登録した「ログイン ID」「パスワード」でログイン。
- 3. 図のアカウントから「入金」をクリック

#### ↓ ビットカジノはこちらから ↓

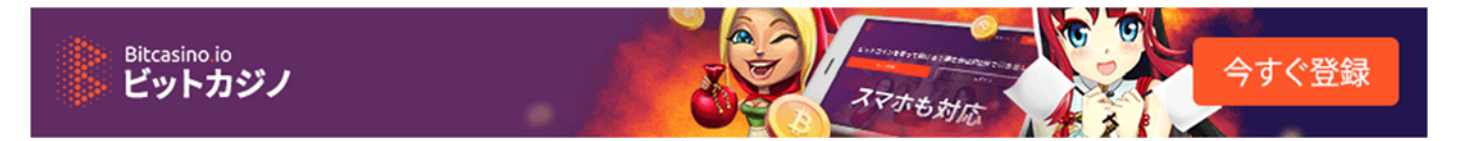

# <ビットカジノの TOP 画面>

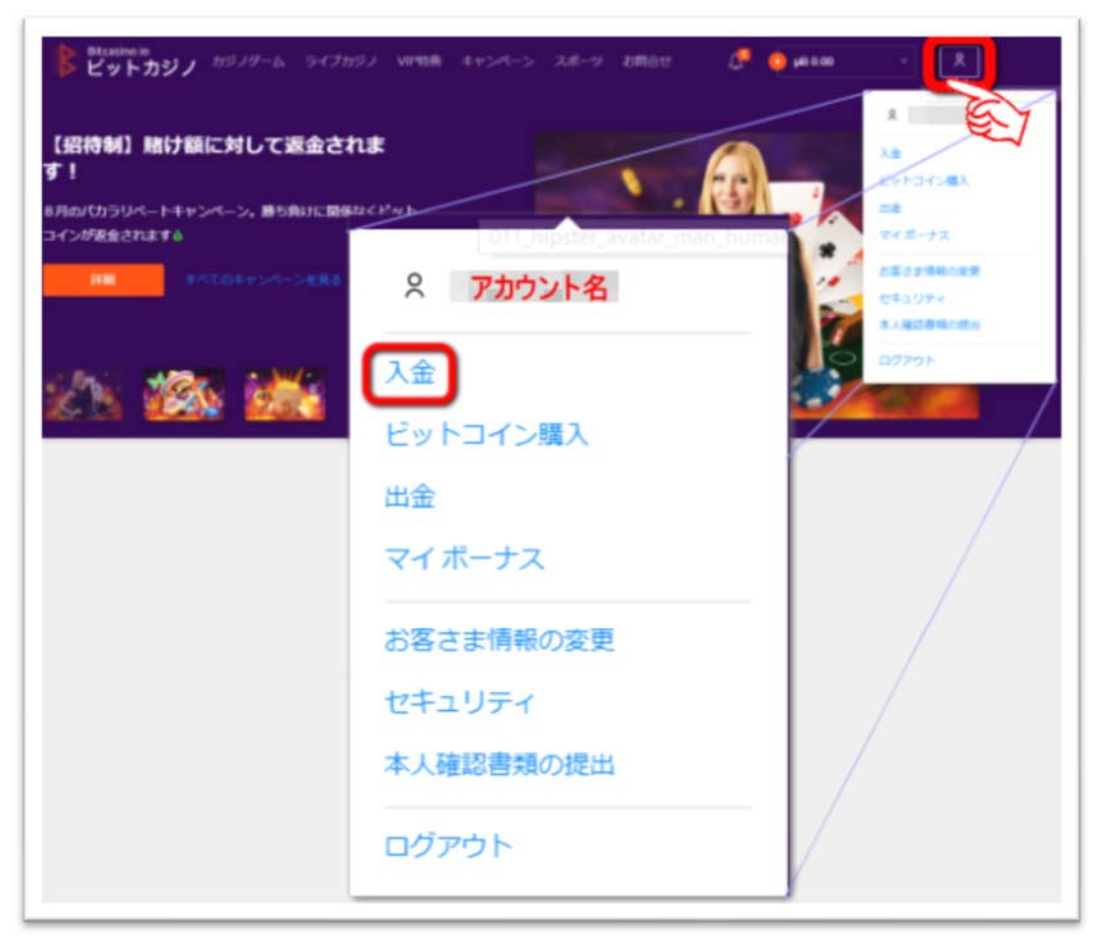

Step2. 次の画面になるので、「お客様のビットコインアドレス」をコピーする。

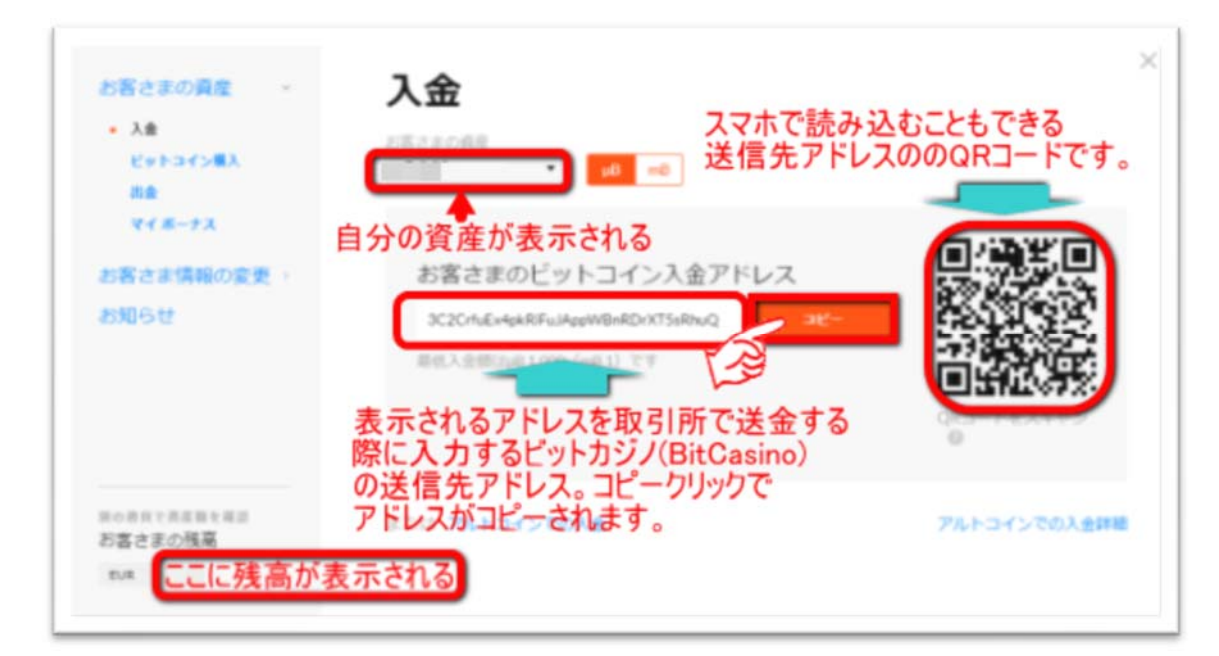

**Step3.** GMO コインのホーム⇒「入出金」⇒「仮想通貨」 ⇒「宛先リスト」⇒「新しい宛先を追加する」を選択。

| (     | SMOJ      | <b>۲</b> ۵                                                    |
|-------|-----------|---------------------------------------------------------------|
| (B)(- | •         |                                                               |
| G     | 会員ホーム     | > 仮想通貨預入・送付                                                   |
| 08    | 取引所       | 預入送付の現先リスト取引躍歴                                                |
|       | 現物戰引      | ③ビットコイン (BTC)                                                 |
|       | レバレッジ歌引   | > Pybコインの意生UZト                                                |
|       | WebTrader | 入力済み送付先                                                       |
| ۲     | 販売所       | > + 新しい現先を追加する                                                |
| 0     | 仮想通貨FX    | ところ クリック !                                                    |
| e     | 入出金       | ・和用として整理したとりドコインアドレスが、当住には歴史活体の心物の活音体のアドレス構成、セチカのアイユンが数々されます。 |
|       | 日本        |                                                               |
| (     | 仮想通貨      |                                                               |

Step3. Ste.2 でコピーした「ビットコインアドレス」「振込先のアドレス」に 貼り付ける。これで新しい仮想通貨(ビットコイン)振込先アドレスが できました。

|                 |        | (                          |                                                |
|-----------------|--------|----------------------------|------------------------------------------------|
| 2 会員水一人         | 仮想過貨預2 | 送付先情報を登録してください。            |                                                |
|                 | 预入 送   | 名称 (ニックネーム)                |                                                |
| 1 取引所           | -      | 振込先がわかるような名前               |                                                |
| 現他取引            | 0ビットコ  | M) Bitcasino<br>ビットコインアドレス |                                                |
|                 |        | 振込先のアドレス                   |                                                |
| レバレッジ取引         | 宛先の選択  |                            | (ンのご送付内容                                       |
| WebTrader       |        | 4                          |                                                |
| Net-M           |        |                            |                                                |
|                 |        | キャンセル 登録する                 | +0.1                                           |
| 》 仮想通貨FX        |        |                            | 10の最小数量は0.02870です。<br>またはGM0コイン内の送付の場合は        |
| 》版先所<br>。仮想通音FX | •      | キャンセル 登録する                 | +0.1<br>15の最小数量は0.026TCです。<br>またはGMOコイン内のよりの場合 |

### 4. GMO コインから仮ビットカジノヘビットコインを送金する。

それでは実際に、オンラインカジノ「ここでは Bitcasino(ビットカジノ)」へ先 程、GMO コインで購入したビットコインを送金してみましょう!

### GMO コインの会員ホーム画面ビットコインの送付手順

- ①「入出金」
- 2「仮想通貨」
- ③「送付」で下記の画面となります。
- ④ ビットカジノ(Bitcasino)の「宛先リスト」送付アドレスから選ぶ。
- 5 送付可能数量を確認して、それ以内のビットコイン数量を入力。
- 6 送付するビットコインの数量を入力します。(最小数量は 0.02BTC)
- ⑦「SMS(自分の携帯電話のメール)で6桁の認証コードを受け取る」をクリック。
- 8 SMS に届いた 6 桁の認証コードを入力欄に入力する。

送った枚数、送り先に間違いがなければ⑨へ

9「確認画面へ」をクリックする。

|                                           | <b>۲</b> ۷                                                                     |                                                                                                    |
|-------------------------------------------|--------------------------------------------------------------------------------|----------------------------------------------------------------------------------------------------|
| 🍋 木木哲三 組                                  |                                                                                |                                                                                                    |
| 会員ホーム<br>国 取引所<br>10000円                  | <ul> <li>仮想通貨預入・送付</li> <li>第入 通付 和先リスト 取引調整</li> <li>ジビットコイン (BTC)</li> </ul> |                                                                                                    |
| レバレッジ取引<br>WebTrader                      | > 発先の選択                                                                        | ビットコインのご送付内容                                                                                                    |
| <ul> <li>販売所</li> <li>の 仮想通貨FX</li> </ul> |                                                                                | <ul> <li>Book and a constraint of the second second</li></ul> |
| <ul> <li>入出金</li> <li>日本円</li> </ul>      |                                                                                | SMSで2段階認証コードを受け取る<br>ご登録の電話番号に送信された6桁の2段階認<br>証コードを入力してください。                                                                                                    |

最後にビットカジノ(Bitcasino)の自分のアカウント画面を表示させて、「お客様の残高」に先ほど送ったビットコイン数が反映されているかどうか確認してください。

#### 「仮想通貨の送金準備をする」の Step2.

「ここに残高が表示される」の部分を確認」して反映されているかどうかを確認しましょう。

# 5. 勝利金(ビットコイン)を GMO コインに送付する。

勝利金を取引所(GMO コイン)のビットコイン口座に送付しましょう。

# GMO コインのビットコインアドレスの確認する。

GMO コインの自分のビットコイン口座にオンラインカジノからビットコインを送ってもらいために「ビットコインアドレス」を確認する。

| GMO                     | ר <u>ר</u>                                                                                                    |
|-------------------------|----------------------------------------------------------------------------------------------------|
| <b>(1)</b>              |                                                                                                    |
| ☆ <b>会員ホーム</b>          | > 仮想通貨預入・送付                                                                                                    |
| 睢 取引所                   | 站柄避沢                                                                                                    |
| 現物取引                    | > Earado de Antonio de Antonio de |
| レバレッジ取引                 |                                                                                                    |
| WebTrader               | > 預け入れ(送ってもらう)仮想通貨の銘柄を選ぶ。                                                                                                    |
| <ol> <li>販売所</li> </ol> |                                                                                                    |
| ら 仮想遺貨FX                |                                                                                                    |
| 团 入出金                   |                                                                                                    |
| B本用                     | >                                                                                                    |
| 仮想違貨                    |                                                                                                    |

下図の QR コードの下の部分に表示されたアドレスが GMO コインあての「ビット コインアドレス」です。このアドレスをビットカジノ Bitcasino)出金ページの「送 金先のビットコインアドレス」欄に入力します。

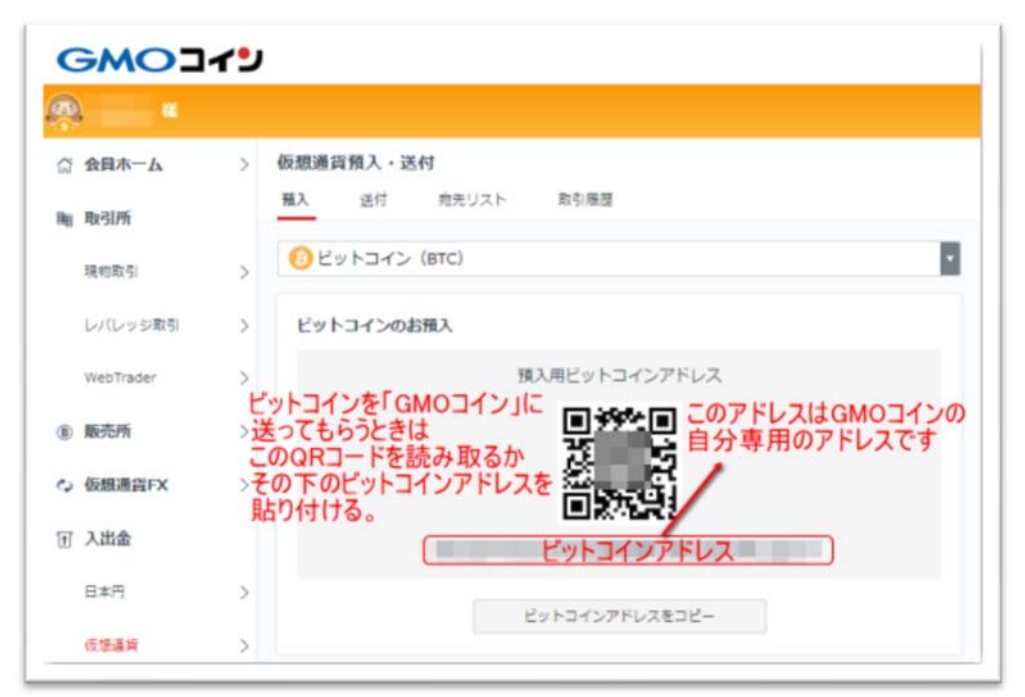

次に、

①ビットカジノのアカウントの「お客様の資産」ページの「出金」を選択します。
 ②出金するビットコイン数mB数(1mB=0.001btc)を入力します。
 ③出金先の上図「ビットコインアドレス」の欄に貼り付ける。
 次に、「出金」をクリックで送金される。

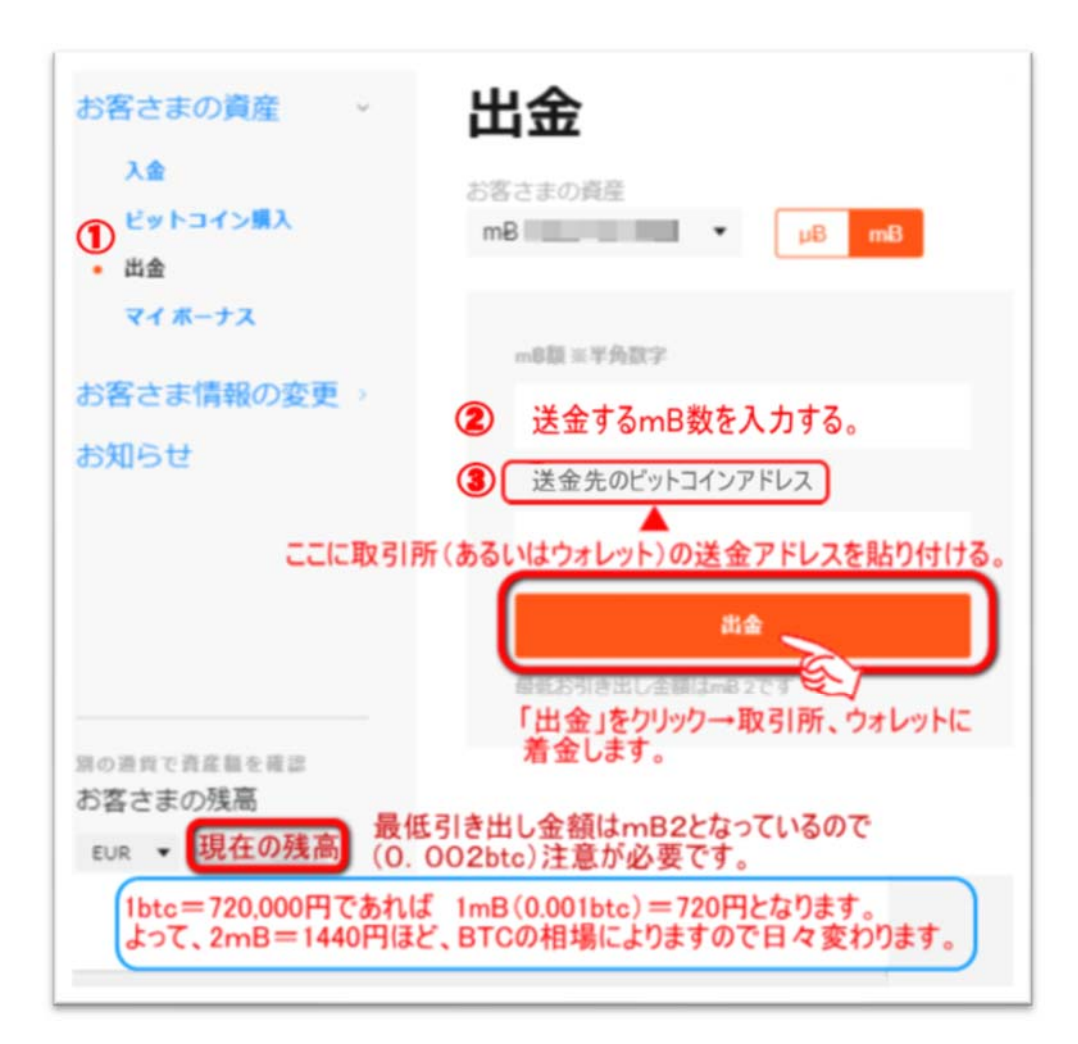

# 6. GMO コインでビットコインを売却して日本円に変換する。

オンラインカジノ (ビットカジノ) で勝利したその勝利金が GMO コインのビット コインロ座に着金しているのでこのビットコインを売却して日本円に変換しなけれ ばなりません。

以下にその方法を解説します。

#### 7. GMO コインの販売所でビットコインを売却する。

- **①GMO**コインの会員ホーム
- 2GMO コインの販売所
- 3購入売却
- 4数量指定(BTC)
- ⑤売却する BTC 数を入力する。
- 6「**売却」**ボタンをクリック

確認ページが表示されるので、クリックして、終了。

| C  | SMO]      | 19 |                         |                                             |                  |                                              |                                                                                 |                       |                                         |     |
|----|-----------|----|-------------------------|---------------------------------------------|------------------|----------------------------------------------|---------------------------------------------------------------------------------|-----------------------|-----------------------------------------|-----|
|    | *         |    |                         |                                             |                  |                                              |                                                                                 |                       |                                         |     |
| 1  | 会員木一ム     | >  | 販売所                     | <b>\</b>                                    |                  |                                              |                                                                                 |                       | <i>∎</i> チャート                           |     |
| Bg | 取引所       | 3  | 購入/売却                   | R73 (701)                                   |                  |                                              |                                                                                 |                       |                                         |     |
|    | 現物歐引      | >  |                         | втс                                         |                  | ETH                                          | 売却価格(円)<br>現在の1BTCの売却                                                           | 価格                    | 購入価格(円)<br>現在の1BTC購入価格                  |     |
|    | レバレッジ取引   | >  | 873 7                   | B                                           | 27.1             |                                              | 873,79                                                                          | 96                    | 900,410                                 |     |
| 2  | WebTrader | >  | 873,7<br>高佳<br>安佳       | 879,906<br>860,341                          | 高值<br>安值         | 27,696<br>26,715                             | 金額描定(円取引数乗50歳                                                                   | ±n t                  | 数量指定 (BTC)                              |     |
|    | 販売所       |    |                         | всн                                         |                  | LTC                                          | e pr                                                                            | AP 7                  | SPLO3X                                  |     |
| 0  | 仮想通貨FX    | >  |                         | B                                           | (                | <u>(</u> )                                   | +1 +                                                                            | 0.1                   | +0.01 +0.001                            |     |
| Ŧ  | 入出金       |    | <b>42,9</b><br>高値<br>安値 | 74m (6.33%)<br>43,310<br>40,375             | 14,0<br>高値<br>安値 | 79 <sub>77</sub> (0.30%)<br>14,332<br>13,878 | 1,310,694                                                                       | FH.                   | 1,350,615円                              |     |
|    | 日本円       | >  |                         | XRP 5                                       | こ却する<br>も却金額     | BTC0<br>II(円)                                | した<br>環入示力<br>保知的機                                                              | -                     | H C                                     |     |
|    | 仮想運貨      | >  |                         |                                             | . ッ。<br>の売却      | ポタンをクリ                                       |                                                                                 |                       | +1.A.T.                                 |     |
| E  | 口座情報      | +  | 41.6<br>高値<br>安値        | 12 <sub>円</sub> (0.60%)<br>42.598<br>41.192 | すぐに引<br>一座に(F    | になり<br>日)が反映                                 |                                                                                 | 1411                  | 2A296                                   |     |
| 6  | API       | >  |                         | c                                           | 16890            |                                              | <ul> <li>金額留定した場合の取<br/>す。</li> <li>売買が成立するまで、</li> <li>で、68以内に注文を確認</li> </ul> | 引数量は<br>ご注文の<br>EしてくI | ・購入価格で投解されていま<br>レートが6秒間キーブされます<br>5さい。 | ras |

# 8. GMO コインから日本円を自分の銀行へ送金する。

オンラインカジノで得た勝利金を自分の銀行口座に送金します。オンラインカジ ノをやっていて一番の達成感は勝利金が銀行に着金したときではないでしょうか。 ここでは、GMO コインから自分の銀行に送金する方法を解説します。

#### GMO コインに送金先である自分の銀行口座を登録しておきます。

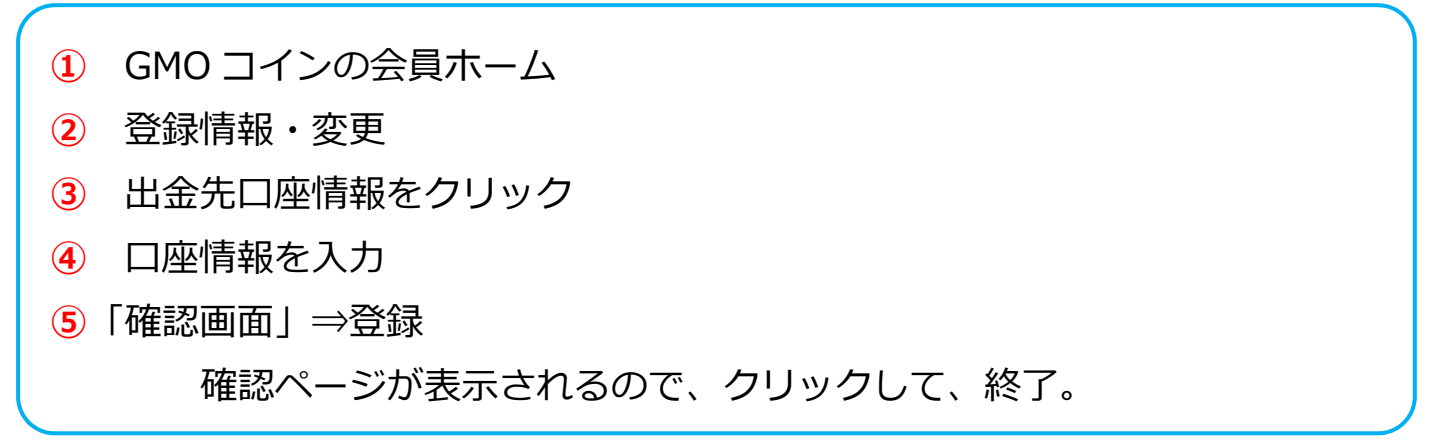

<出金先口座の登録>

| C  | -MOJ      | <b>۲</b> ۷                                                                      |
|----|-----------|---------------------------------------------------------------------------------|
| 8  |           |                                                                                 |
| 1  | 会員木一ム     | > 登録情報·変更 3                                                                     |
| BB | 取引所       | 基本信報 メール配信 出金先口座情報 お取引に閉する情報                                                    |
|    | 現物取引      | 出金先口座の登録・変更 日本円出金画画                                                             |
|    | レバレッジ取引   | > 振込先銀行情報を                                                                      |
|    | WebTrader | > 支持名「確認画面へ」をクリック!                                                              |
| ۲  | 販売所       | ><br>預金種別                                                                       |
| 0  | 仮想過貨FX    | き 「「「「」」を 「「」」を 「」」を 「」」を 「」」を 「」」を 「」」を                                        |
| Ŧ  | 入出金       | 口座曲号                                                                            |
|    | 日本円       | > 口座名儀人名                                                                        |
|    | 仮想運貨      |                                                                                 |
| 58 | 口座情報      |                                                                                 |
| 2  | 登録信報·安更   | 【ご注意】<br>・金融機関名及び支店名は、酒箱はず正式名称でご記載く<br>ださい(例:UFDX 三菱UF30)。<br>出会市の日本の用いたすべきの(例) |

# 9. GMO コインから銀行へ出金申請を行う。

上記で登録した銀行口座に、オンラインカジノで得た勝利金を振込依頼する。

| 1 | GMO コインの会員ホーム            |
|---|--------------------------|
| 2 | 日本円                      |
| 3 | 出金                       |
| 4 | 出金希望額を入力                 |
| 5 | SMS で 2 段階認証コードを受け取る。    |
| 6 | SMS で受け取った 6 桁のコードを登録する。 |

#### <日本円の出金>

| GMO                     | 4°J                                 |                                         |
|-------------------------|-------------------------------------|-----------------------------------------|
| 👰 👬 🖷 🗮                 |                                     |                                         |
| ☆ 会員ホーム<br>■ 取引所        | > 日本円 入出金 ③ 即時入金 振込入金 出金 取          | 51限歴                                    |
| 現物取引                    | > 日本円の出金<br>(17時~18時は出きを受け付けておりません) | 出金先口座情報変更                               |
| レバレッジ取引                 | > 出金先金融標門名                          | 出金可能職                                   |
| WebTrader               | > 支店9                               | 出金装额题(円)                                |
| <ol> <li>販売所</li> </ol> | > 出金希望額                             | 150,000                                 |
| む 仮想通貨FX                | #國種詞<br>普通 最低出金額10,000              | 0円<br>振込予定日<br>2019/06/12<br>米会手競移      |
| 17 入出金                  | 0                                   | 0円                                      |
| 日本円                     |                                     | SMSで2段階認証コードを受け取る                       |
| 仮想通貨                    | >                                   | ご登録の電話番号に送信された6桁の2段階語<br>ジュードを入力してください。 |
| 🖂 口座情報                  | -                                   | 6 SMSで受け取った6桁のコードを入力                    |
| 登録信報・変更                 | > ⑦ 確認画面へをクリック! <                   | 建設画面へ                                   |
|                         |                                     |                                         |